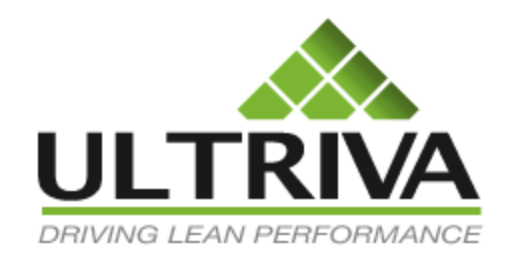

# Ultriva 7.6 and Higher Creating User Groups Reference Guide

# **Table of Contents**

(Click to follow link)

| User Group Overview           | 2  |
|-------------------------------|----|
| Log-In                        | 3  |
| Getting Started               | 4  |
| Set the Privileges            | 8  |
| My Routines                   | 14 |
| Assign a User to a User Group | 17 |
| Clone a User                  | 20 |

# User Group Overview

Quick Tip = Creating users groups or using predefined user groups from Ultriva will set the permissions, by user, the specific actions for their role. Before you create new user groups it is a good idea to see what system groups are already created as you may already find what you are looking for.

There are 3 types of User Groups.

- 1. System Groups
- 2. Global Groups
- 3. Local Groups

*System Groups* are Ultriva defined groups. They have assigned general roles (permissions) for each group. The system groups are not editable and you cannot make any changes to them.

*Global Groups* are created at the APP CSR (superuser) level. Each plant should have 1 or 2 superusers that have this type of customer service role. These will be available to all plants.

*Local Groups* are created at the plant or work center level. Only if you are assigned to this task (which is set in a user group) will you have the capability of creating these user groups.

User groups can be created for the following:

Plant Supplier (External) Work Center (Internal) RFQ (Request for Quote) IOT (Inventory Optimization Tool, Lean Assessment)

# Log-In

# Ó

Quick Tip - If creating a Global User Group the user must be an APP/CSR (Superuser). If setting up a Local User Group the user would just need to have the privileges set such that the actions can be performed.

#### Global Log-in

Once logged in as the APP CSR (superuser), click on "User Group".

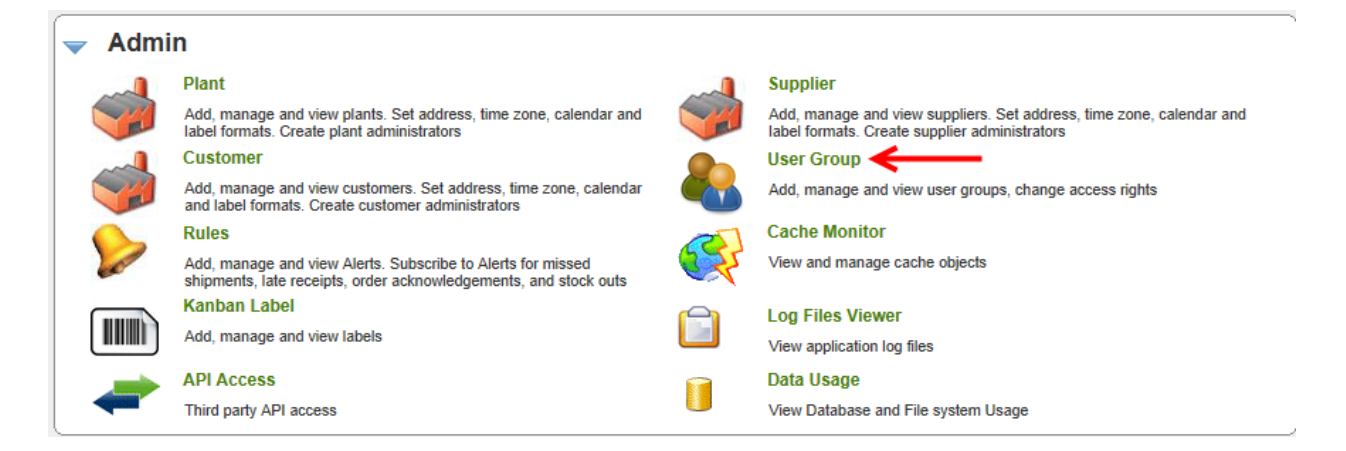

### Local Log-in

#### Click on "Admin"

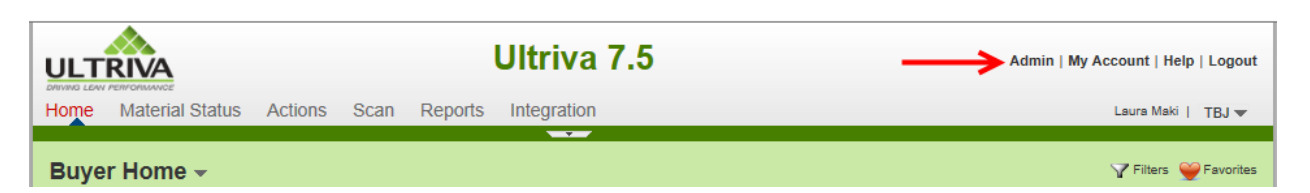

#### Click on "User Group"

|  | Admin |                                                              |                                                        |  |  |  |  |
|--|-------|--------------------------------------------------------------|--------------------------------------------------------|--|--|--|--|
|  |       | User                                                         | User Group 🗲                                           |  |  |  |  |
|  |       | Add, manage and view users, reset passwords and update roles | Add, manage and view user groups. Change access rights |  |  |  |  |
|  |       | Supplier                                                     | Workcenters                                            |  |  |  |  |
|  |       |                                                              |                                                        |  |  |  |  |

# **Getting Started**

0

Quick Tip - whether setting up a Global or Local user group, once logged in, the steps to setting up the groups are the same.

If logged-in and there is not an Add button, the user does not have the privileges to perform this action. See below.

| System Group List Views @ How do !?              |  |  |  |  |  |
|--------------------------------------------------|--|--|--|--|--|
| Filter By Select Operator Enter Value Go         |  |  |  |  |  |
| Find Title A A A A A A A A A A A A A A A A A A A |  |  |  |  |  |

#### Click on the "Add" button

| Global Group List                                           |  |  |  |  |  |
|-------------------------------------------------------------|--|--|--|--|--|
| Filter By                                                   |  |  |  |  |  |
| Find Title                                                  |  |  |  |  |  |
| 🚔 Add 🥖 Edit 🗮 Delete 🔯 View 😭 Assigned Users 📑 My Routines |  |  |  |  |  |
| System Global Local                                         |  |  |  |  |  |
|                                                             |  |  |  |  |  |

*Important – It is very important that the correct group is selected for which the user group will apply to. Choices are Plant, Supplier, Workcenter, Customer, RFQ and IOT.* 

**Enter** the "**Title**" and "**Description**" in the "**Group Information**" fields. **Make** a **selection** in the "to whom this user group will apply to". *Our example is a Supplier Shipper so we will select Supplier Users*.

| Create Global Group                                                                                   |                                                                    |           | (2) Ho    | w do l? |
|----------------------------------------------------------------------------------------------------|--------------------------------------------------------------------|-----------|-----------|---------|
| Group Information                                                                                     |                                                                    |           |           |         |
| * Title: LJM Supplier Shipp                                                                           | er K Description: Supplie                                          | r Shipper |           |         |
| * Please select to whom this user                                                                     | Group will apply to: O Plant Users Supplier Users Workcenter Users |           |           |         |
|                                                                                                    | ◯ Customer Users ◯ RFQ Users ◯ IOT Users                           |           |           |         |
| Privilege Information                                                                                 |                                                                    |           |           |         |
| Root                                                                                                  |                                                                    | Change Ac | CORE TO   |         |
|                                                                                                    | Action Name                                                        | onangorio |           |         |
| First Level                                                                                           | Action Name                                                        | Allow     | Deny      | ^       |
| First Level<br>Admin                                                                                  | Action Name                                                        | Allow     | Deny      |         |
| First Level<br>Admin<br>User<br>Entities                                                              | Action Name  First Level Admin                                     |           | Deny      | -       |
| First Level<br>Admin<br>User<br>Entities<br>Calendar                                                  | Action Name  First Level Admin User                                |           | Deny      |         |
| First Level<br>Admin<br>User<br>Entities<br>Calendar<br>My Account<br>Second Level                    | Action Name  First Level Admin User Add User                       |           | Deny      |         |
| First Level<br>Admin<br>User<br>Entities<br>Calendar<br>My Account<br>Second Level<br>Material Status | Action Name  First Level Admin User Add User Edit User             |           | Deny Deny |         |

Quick Tip - There are many options to select from when creating a new user group. If all privileges are denied to start with it will save a lot of time in setting up the group. This also reduces the chances of inadvertently leaving a task turned on.

**Click** on "**First Level**" (left side of screen) and **Select** "**Deny**" in the "**First Level**" field. (right side of screen).

| Create Global Group           |                |                     |                                               |                  |         |  |  |
|-------------------------------|----------------|---------------------|-----------------------------------------------|------------------|---------|--|--|
| Group Information             |                |                     |                                               |                  |         |  |  |
| * Title: LJM Supplier Shipper |                | er                  | * Description:                                | Supplier Shipper |         |  |  |
| * Please select to v          | whom this user | Group will apply to | 0: O Plant Users  Supplier Users O Workcenter | Users            |         |  |  |
|                               |                |                     | ◯ Customer Users ◯ RFQ Users ◯ IOT Users      |                  |         |  |  |
| Privilege Informa             | ation          |                     |                                               |                  |         |  |  |
| Root                          |                |                     |                                               | Change Acc       | cess To |  |  |
| First Level                   | ^              | Action Name         |                                               | Allow            | Deny    |  |  |
| Admin                         |                | First Level         |                                               |                  |         |  |  |
| Entities                      |                | E Admin             |                                               |                  |         |  |  |
| Calendar                      |                | ⊡ User              |                                               |                  |         |  |  |
| My Account                    |                | Add Use             | ۲<br>۲                                        |                  |         |  |  |
| Material Status               | 5              | Edit Use            | F                                             |                  |         |  |  |
| Actions                       | -              | Enable/             | Disahla I Isor                                |                  |         |  |  |
| Supplier Act                  | tions          | Enable/L            |                                               |                  |         |  |  |
| Scan                          |                | View De             | tails                                         |                  |         |  |  |

## All actions are now "Denied" for the "First Level"

| Root                        | Action Name Change Access To |       | ess To |
|-----------------------------|------------------------------|-------|--------|
| First Level                 | Action Name                  | Allow | Deny   |
| Admin                       | First Level                  |       | s 🗹    |
| User<br>Entities            | Admin                        |       |        |
| Calendar                    | User                         |       |        |
| My Account<br>Second Level  | Add User                     |       |        |
| Material Status             | Edit User                    |       |        |
| Actions<br>Supplier Actions | Enable/Disable User          |       | Ø      |
| Scan                        | View Details                 |       |        |
| Supplier Scan               | ⊟ Entities                   |       | M      |
| Supplier Reports            | Location Code                |       | Ø      |
| Custom Reports              | Calendar                     |       |        |
| Integration                 | Add                          |       | M      |
|                             | Edit                         |       | Ø      |
|                             | Delete                       | Π     | M      |

Click on "Second Level" (left side of screen)

| oot              | Action Name         | Change A | ccess To |
|------------------|---------------------|----------|----------|
| irst Level       | Action Name         | Allow    | Deny     |
| Admin            | First Level         |          | M        |
| User             |                     |          |          |
| Entities         |                     |          |          |
| Calendar         | ⊡ User              |          |          |
| My Account       | Add User            |          |          |
| Material Status  | Edit User           |          | V        |
| Actions          | Enable/Disable User |          |          |
| Scan             | View Details        |          | M        |
| Supplier Scan    | Entities            |          |          |
| Supplier Reports | Location Code       |          | V        |
| Custom Reports   | ⊟ Calendar          |          | Ø        |
| Integration      | Add                 |          | Ø        |
|                  | Edit                |          |          |
| $\sim$           | Delete              |          |          |

Click on "Deny" in the "Second Level" field. (right side of screen)

| Privilege Information | on     |                          |           |          |
|-----------------------|--------|--------------------------|-----------|----------|
| Root                  |        | A stime Manage           | Change Ac | ccess To |
| First Level           | $\sim$ | Action Name              | Allow     | Deny     |
| Admin                 |        | Second Level             |           |          |
| User                  |        |                          |           |          |
| Entities              |        | Material Status          |           |          |
| Calendar              |        | Supplier Material Status |           |          |
| Mark Annual           |        |                          |           |          |

# All actions are now "Denied" for "Second Level"

| Privilege Information- |        |                          |            |        |
|------------------------|--------|--------------------------|------------|--------|
| Root                   |        | Action Name              | Change Acc | ess To |
| First Level            | $\cap$ | Action Name              | Allow      | Deny   |
| Admin                  |        | Second Level             |            |        |
| Entities               |        | Material Status          |            | Ø      |
| Calendar<br>My Account |        | Supplier Material Status |            | Ø      |
| Second Level           |        | Actions                  |            | M      |
| Material Status        |        | Supplier Actions         |            | M      |
| Supplier Actions       |        | Accept                   |            | Ø      |
| Scan                   |        | Shin                     |            |        |

Click on "Root" to have access to both the first and second level (all privileges).

Since everything had been denied the current user set up has no privileges at all and this will be the starting point.

| Root 🥌                      | Action Name              | Change A | ccess To |
|-----------------------------|--------------------------|----------|----------|
| First Level                 |                          | Allow    | Deny     |
| Admin                       | Second Level             |          |          |
| User<br>Entities            | Material Status          |          | <br>     |
| Calendar                    | Supplier Material Status |          | Ø        |
| Second Level                | Actions                  |          | Ø        |
| Material Status             | Supplier Actions         |          | M        |
| Actions<br>Supplier Actions | Accept                   |          | Ø        |
| Scan                        | Ship                     |          | Ø        |
| Supplier Scan               | Consolidator Ship        |          | Ø        |
| Supplier Reports            | Supplier Queue           |          | Ø        |
| Custom Reports              | Recall                   |          | M        |
| Integration                 | Reschedule Request       |          | Ø        |
|                             | Print Cards              |          |          |
| ~                           | Print Duplicate Cards    |          |          |

Quick Tip – You can click on any Action Name in the column on the left and each category will appear with a list of the privileges for that action.

First Level choices are below, "Admin" and "My Account". Admin also has subsets such as "User, Entities, Calendar and Tools"

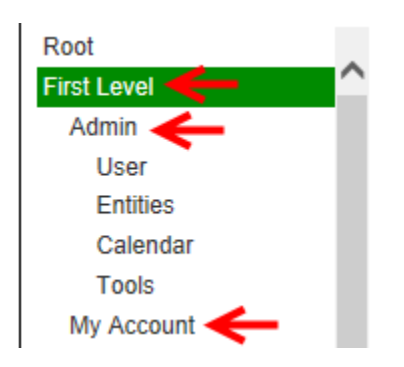

# Set the Privileges

Q

Quick Tip - To allow any privileges to be set in the first or second level a check mark must be placed in the box in the Allow column. That will turn Deny off.

If you are selecting any privileges for the "Admin" or "My Account" subsets, you must have "Admin" or "My Account" set to "Allow". An error will appear that states that the "Parent does not have rights". See below.

| Ultriva 7.5                | x |
|----------------------------|---|
| Parent doesn't have rights |   |
| ок                         |   |

**U**Important – The Admin (<u>parent</u>) function must be changed to Allow if any functions for Admin are to be turned on.

Quick Tip – All Action fields' lines are in grey.

Setting up the supplier shipper for this example, they will not need many Admin functions as their only responsibility is shipping the product.

Click on "Allow" in the "Admin" field

| Root                        |                     | Change Acce         | ess To    |
|-----------------------------|---------------------|---------------------|-----------|
| First Level                 | Action Name         | Allow               | Deny      |
| Admin                       | First Level         |                     |           |
| User                        |                     |                     |           |
| Entities                    | 🗉 Admin <           | → <u>→</u> <u>→</u> |           |
| Calendar                    | □ User              |                     |           |
| My Account<br>Second Level  | Add User            |                     |           |
| Material Status             | Edit User           |                     | $\square$ |
| Actions<br>Supplier Actions | Enable/Disable User |                     | $\square$ |
| Scan                        | View Details        |                     | M         |

Quick Tip – One function that is possible to turn on for most users is My Account. This will allow the users, if turned on, the ability to change their profile and password. They can also make changes to My Preference.

Click on "My Account" (left side of screen) to view all of the subset actions for "My Account"

| Action Name Action Name Action Name Clander Calander |   | Deny         |
|------------------------------------------------------|---|--------------|
| Admin User Entities Calandar                         |   | <u>N</u>     |
| User Entities Calendar Calendar                      |   |              |
| Entities Change Profile                              |   |              |
| Calendar                                             |   | Υ.           |
| Change Password                                      | Π | M            |
| Tools                                                |   |              |
| My Account My Preference                             |   | $\checkmark$ |
| econd Level My Business Unit                         | Π | M            |

Select "Allow" in the "My Account" field. Select "Change Profile", "Change Password" and "My Preference". A checkmark will appear for each of these.

Important – My Business unit should not be turned on for the average user. In My Business Unit you configure the process which should only be completed by the "Superuser" and/or "Plant Admin".

| Root          | A sting blance   | Change A | ccess To |
|---------------|------------------|----------|----------|
| First Level   | <br>Action Name  | Allow    | Deny     |
| Admin<br>User | My Account       | <b>→</b> |          |
| Entities      | Change Profile   | M        |          |
| Calendar      | Change Password  | 7 🗹      |          |
| My Account    | My Preference    | V        |          |
| Second Level  | My Business Unit |          | M        |

Quick Tip – You can click on any Action Name in the column on the left where "My Account" is green and each category will appear with a list of the privileges for that action.

# Click on "Second Level"

| Change A<br>Allow | Access To<br>Deny |
|-------------------|-------------------|
| Allow             | Deny              |
|                   |                   |
|                   |                   |
|                   |                   |
| <u>×</u>          |                   |
| $\checkmark$      |                   |
|                   |                   |
|                   | Ø                 |
|                   |                   |

Click on "Allow" in the "Second Level" field.

| Privilege Informati | on |                          |            |        |        |
|---------------------|----|--------------------------|------------|--------|--------|
| Root                |    | Action Name              | Change Acc | ess To |        |
| First Level         |    | Action Name              | Allow      | Deny   | $\sim$ |
| Admin               |    | Second Level             |            |        |        |
| User                |    |                          |            |        |        |
| Entities            |    | Material Status          |            |        |        |
| Calendar            |    | Supplier Material Status |            |        |        |
| Tools               |    |                          |            |        |        |

Second Level choices

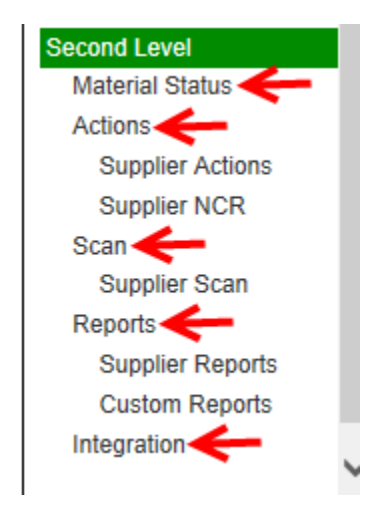

The process of allowing privileges on the second level is the same as the first level.

Important – The Action(s) (<u>parent</u>) function must be changed to Allow if any functions for Actions are to be turned on.

#### Select "Allow" in the "Actions" field.

| My Account      | □ Actions        | $\longrightarrow \blacksquare$ |  |
|-----------------|------------------|--------------------------------|--|
| Material Status | Supplier Actions | → 🗹                            |  |

Select "Allow" in "Supplier Actions" (parent) field. Allow all "Actions that are Required".

| Root             | Action Name           | Change A | ccess To  |   |
|------------------|-----------------------|----------|-----------|---|
| First Level      | Action Name           | Allow    | Deny      | - |
| Admin            | Supplier Actions      | M        |           |   |
| User             | Accept                |          |           |   |
| Entities         |                       |          | <u>רא</u> |   |
| Calendar         | Ship                  | 🔰 🗹      |           |   |
| Tools            | Consolidator Ship     |          | M         |   |
| My Account       |                       |          |           |   |
| Second Level     | Supplier Queue        |          |           |   |
| Material Status  | Recall                |          |           |   |
| Actions          | Reschedule Request    |          |           |   |
| Supplier NCR     | Print Cards           | ¥ 🔽      |           |   |
| Scan             | Print Duplicate Carde |          |           |   |
| Supplier Scan    |                       |          |           |   |
| Reports          | Set Tracking No.      |          |           |   |
| Supplier Reports | Pat WarkOrder Ne      |          | <b>17</b> |   |

If you are **shipping** with the "**Master Label**", **Select** "**Allow**" in the "**Master Label**" field. (**parent**) "**Allow**" all of the "**Subset Actions**".

| Calendar                    | Master Label        | <b>→→</b> 🗹 |  |
|-----------------------------|---------------------|-------------|--|
| Tools                       | Create Master Label |             |  |
| Second Level                | Edit Master Label   |             |  |
| Material Status             | Delete Master Label |             |  |
| Actions<br>Supplier Actions | Ship Master Label   |             |  |
| Supplier NCR                | Print Master Label  |             |  |
| Scan<br>Supplier Scan       | Add Notes           |             |  |

Select "Allow" in the "Reports" field. Select "Allow" for all of the "Reports" you would like the user to have access to.

| First Level           | Reports               | > ☑ |                                  |
|-----------------------|-----------------------|-----|----------------------------------|
| Admin                 | Supplier Reports      |     | M                                |
| User<br>Entities      | Supplier Status       |     | <br>                             |
| Calendar              | Consolidated Demand   |     | M                                |
| Tools<br>My Account   | Excel Reports         |     | M                                |
| Second Level          | Card History          |     | $\mathbf{\overline{\mathbf{M}}}$ |
| Material Status       | Consignment Inventory |     | M                                |
| Supplier Actions      | Consumption           |     | M                                |
| Supplier NCR          | Item Usage            |     |                                  |
| Scan<br>Supplier Scan | Card Status           |     | V                                |
| Reports               | Outstanding Shipments |     | M                                |

|                       | Allow | Deny |
|-----------------------|-------|------|
| Reports               | Ø     |      |
| Supplier Reports      | Ø     |      |
| Supplier Status       | Ø     |      |
| Consolidated Demand   | Ø     |      |
| Excel Reports         | > 🗹   |      |
| Card History          |       | Ø    |
| Consignment Inventory |       | Ø    |
| Consumption           |       | Ø    |
| Item Usage            |       |      |
| Card Status           |       |      |
| Outstanding Shipments | Ø     |      |
| Lot Information       |       |      |
| Card Design           |       |      |

| Card Audit               |          | M | > |
|--------------------------|----------|---|---|
| Supplier Performance     | <b>_</b> |   |   |
| Supplier On-Time         |          | M |   |
| Cycle Time               |          | M |   |
| OnHand Inventory         |          | M |   |
| Outstanding Shipments    |          | M |   |
| Shipment Due             |          | Ø |   |
| Inventory Status         |          | M |   |
| View Notes History       | <b>\</b> | Ø |   |
| Red Item Analysis        | M        |   |   |
| Savings Analysis By Time |          | Ø |   |
| Kanban Inventory         |          | Ø |   |
| Stock Out                |          | Ø |   |

**Click** to "**Allow**" **Custom Reports** if setting up the users to view the reports. **Click** on the "**Save**" button

| Custom Reports       | > ☑ |            |
|----------------------|-----|------------|
| Create Custom Report |     | M          |
| My Reports           | 7   |            |
| Shared Reports       |     |            |
|                      |     |            |
|                      |     |            |
|                      |     |            |
|                      |     | Save   » X |

# The User group has been added.

| Global Group            | Iobal Group List Y Filters Views @ How do !? |                    |                   |                      |                        |                 |                 |                 |  |  |
|-------------------------|----------------------------------------------|--------------------|-------------------|----------------------|------------------------|-----------------|-----------------|-----------------|--|--|
| Filter By               | <ul> <li>Select Operator</li> </ul>          | ▼ Enter V          | 'alue 🚿           | Go 🕨                 |                        |                 |                 |                 |  |  |
| Find Title              | ind Title 🔗 🖏                                |                    |                   |                      |                        |                 |                 |                 |  |  |
| 🚔 Add 🛛 🥖 Edit          | 🖉 Delete                                     | View 🕞 Ass         | igned Users 📄 🥅 M | y Routines           |                        |                 |                 |                 |  |  |
| System G                | lobal Local                                  |                    |                   |                      |                        |                 |                 |                 |  |  |
| Title 🔺                 | Description ⊽                                | Business<br>Name ⊽ | Plant<br>Group? ⊽ | Supplier<br>Group? ⊽ | Workcenter<br>Group? ⊽ | RFQ<br>Group? ⊽ | IOT<br>Group? ⊽ | QMS<br>Group? ⊽ |  |  |
| EHMD Supplier<br>Admin  | EHMD Supplier Admin                          | -                  | *                 | 1                    | *                      | *               | *               | *               |  |  |
| HMD View Access         | View Excel Reports<br>Only                   | -                  | 1                 | *                    | *                      | *               | *               | *               |  |  |
| LJM Supplier<br>Shipper | Supplier Shipper                             |                    | ×                 | đ                    | *                      | *               | *               | *               |  |  |
| Master Label            | Master Label                                 | -                  | *                 | 4                    | *                      | *               | *               | *               |  |  |

# My Routines

# 0

Quick Tip –A user can change their Actions list or the data they prefer to view under "My Routines". It will allow the user to choose what actions and data they would like view on the "Home" screen on a daily, weekly and/or a monthly basis.

| Hor | ne Material Status                         | Actions                                        | Scan Re                               | ports I                   | Integration                                     |   | Lau                                                                                                    | ra Maki   TBJ 🔻     |
|-----|--------------------------------------------|------------------------------------------------|---------------------------------------|---------------------------|-------------------------------------------------|---|----------------------------------------------------------------------------------------------------|---------------------|
| В   | ıyer Home <del>-</del>                     |                                                |                                       |                           |                                                 |   | A                                                                                                    | Filters 🍟 Favorites |
|     | Inventory Health                           |                                                |                                       |                           | v                                               |   | Alerts                                                                                                    | ₹≣                  |
|     | 73<br>Items<br>Stock out risk (High)       | Stock out                                      | 284<br>Items<br>t risk (Medium)       | Stoc                      | 2588<br>Items<br>ck out risk (Low)              |   | You have no new alerts                                                                                                    |                     |
|     | Order Tracking                             |                                                |                                       |                           | ~                                               |   | My Routines                                                                                                    | * E                 |
|     | 18<br>Cards<br>Orders awaiting<br>Approval | 3238<br>Cards<br>Drders not yet<br>cknowledged | 619<br>Card<br>Orders par<br>for Ship | 6<br>Is<br>st due<br>ping | 6302<br>Cards<br>Orders past due<br>for Receipt | 2 | Daily       Monthly         • Release Orders       • Analyze Supplier Perform         • Receive Goods       • Analyze Cycle Time         • Create Spike Order       • Analyze Inventory Saving         • Analyze Virtual Kanban       • Analyze Kanban Inventory | nance<br>gs<br>ry   |

#### Global Log-in

Log in as an "APP CSR" (superuser). Click on "My Routines"

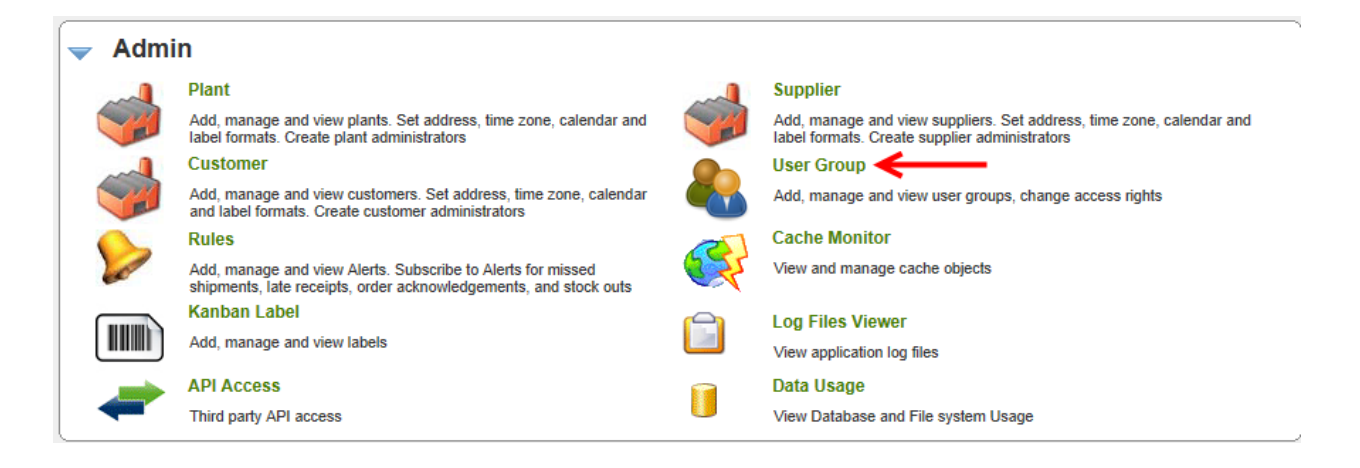

Quick Tip – At the Global Level you must log in as an APP CSR (superuser). If the user is not an APP CSR and their privileges are set, they can access the Local tab, My Routines. This example we are using the Global tab.

#### Click on the "Global" tab

| System G   | Froup List          |             | Tilters 🔲 Views @ How do l? |
|------------|---------------------|-------------|-----------------------------|
| Filter By  | ▼ Select Operator ▼ | Enter Value |                             |
| Find Title | 始 絶                 |             |                             |
| View S     | Assigned Users      |             |                             |
| System     | Global Local        |             |                             |

#### Select the "User Group"

| Global Grou            | p List                              |                    |                    |                      |                        | 7               | Filters View    | s 🥥 How do I?   |
|------------------------|-------------------------------------|--------------------|--------------------|----------------------|------------------------|-----------------|-----------------|-----------------|
| Filter By              | <ul> <li>Select Operator</li> </ul> | ▼ Enter            | Value 🚿            | Go 🕨                 |                        |                 |                 |                 |
| Find Title             | 約 約                                 |                    |                    |                      |                        |                 |                 |                 |
| 🚔 Add 🖉 🖉 Edit         | t 🛛 💢 Delete 🛛 🖳                    | View 📑 As          | signed Users 📄 🥅 M | y Routines           |                        |                 |                 |                 |
| System                 | Global Local                        |                    |                    |                      |                        |                 |                 |                 |
| Title 🔺                | Description ⊽                       | Business<br>Name ⊽ | Plant<br>Group? ⊽  | Supplier<br>Group? ⊽ | Workcenter<br>Group? ⊽ | RFQ<br>Group? ⊽ | IOT<br>Group? ⊽ | QMS<br>Group? ⊽ |
| EHMD Supplier<br>Admin | EHMD Supplier Admir                 | i -                | *                  |                      | ×                      | *               | ×               | ×               |
| HMD View Access        | View Excel Reports<br>Only          | -                  | ¢                  | *                    | *                      | *               | *               | *               |
| LJM Supplier 🖌         | Supplier Shipper                    |                    | ×                  | ₫.                   | *                      | *               | *               | *               |
| Master Label           | Master Label                        | -                  | *                  | 4                    | *                      | *               | *               | *               |
| Sorted by: Title       |                                     |                    |                    |                      |                        |                 |                 | 1 to 4 of 4     |

# Click on "My Routines"

| Global Group Lis | st                |                  | 🍸 Filters 📄 Views 🍘 How do l? |  |
|------------------|-------------------|------------------|-------------------------------|--|
| Filter By        | Select Operator 💌 | Enter Value      | 5 Go 🕨                        |  |
| Find Title       | <b>M</b>          |                  |                               |  |
| 🖷 Add 📝 Edit 🔰   | 🕻 Delete 🛛 💱 View | 😭 Assigned Users | My Routines                   |  |
| System Global    | Local             |                  |                               |  |

Quick Tip – The "My Routines" Title column list is editable. The description can be changed if needed.

**Click** in the box in the "**Daily, Weekly or Monthly**" fields and a **checkmark will appear** by the selection. **Click** on the "**Save**" button

| My Routine Title                      | Privilege                             | Daily               | Weekly   | Monthly |   |
|---------------------------------------|---------------------------------------|---------------------|----------|---------|---|
| Ship Goods                            | Ship Goods                            | <ul><li>✓</li></ul> |          |         |   |
| View Supplier Queue                   | View Supplier Queue                   |                     |          |         |   |
| Recall Shipped Cards                  | Recall Shipped Cards                  | ↗ ☑                 |          |         |   |
| Print Kanban Cards                    | Print Kanban Cards                    |                     |          |         |   |
| Print Duplicate Cards                 | Print Duplicate Cards                 |                     |          |         |   |
| Set Tracking No.                      | Set Tracking No.                      |                     |          |         |   |
| Master Label                          | Master Label                          | <b>¥</b> 🗆          |          |         |   |
| Add Notes (Supplier Action)           | Add Notes (Supplier Action)           |                     |          |         |   |
| View Supplier Status                  | View Supplier Status                  |                     | ✓        |         |   |
| Consolidated Demand                   | Consolidated Demand                   |                     |          |         |   |
| View Excel Reports (Supplier Reports) | View Excel Reports (Supplier Reports) |                     |          |         | ~ |
|                                       |                                       |                     | <u> </u> |         |   |
|                                       |                                       |                     |          | ,       |   |

"Log Out" and "Log back in" to Ultriva and you will see your selections under "My Routines" set up on your "Home" page.

| Inventory Health                                                                                                    | Alerts                                                                                                    |
|----------------------------------------------------------------------------------------------------|----------------------------------------------------------------------------------------------------|
| 73     284     2588       Items     Stock out risk (High)     Stock out risk (Medium)                                                                                                    | You have no new alerts                                                                                                    |
| Order Tracking                                                                                                    | My Routines 🔶 📲                                                                                                    |
| 18     3238     6196     6302       Cards     Orders awaiting     Orders not yet     Orders past due     Orders past due       Abbroval     Orders not yet     Orders past due     Orders celebt | Daily       Monthly         • Release Orders       • Analyze Supplier Performance         • Receive Goods       • Analyze Cycle Time         • Create Spike Order       • Analyze Inventory Savings         • Approve Virtual Kanban       • Analyze Stock out         • View Receipts Due       • Analyze Kanban Inventory |

Copyright Ultriva Inc. 2013. All rights reserved

# Assign a User to a User Group

Quick Tip – At the System or Global Level the user must log in as an APP CSR (superuser). If the user is not an APP CSR and the privileges are set, the user can access the Local tab, Assigned Users.

"Log- in" as APP CSR (superuser)

#### Click on "User Group"

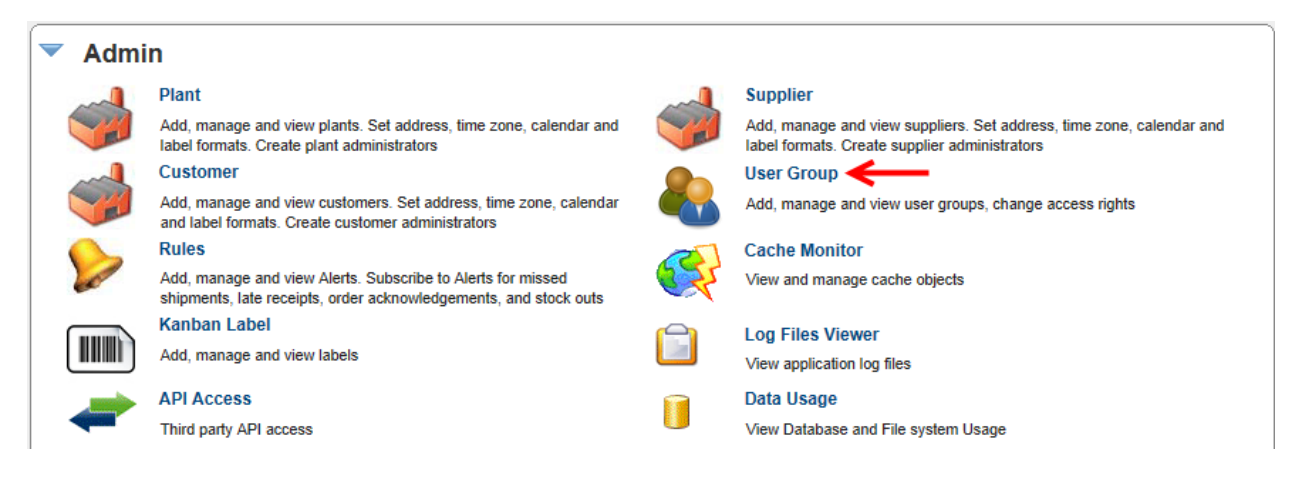

#### Click on the "Global" tab

| System Group    | System Group List |             |      | 🍸 Filters 📄 Views 🥥 How do l? |
|-----------------|-------------------|-------------|------|-------------------------------|
| Filter By       | Select Operator   | Enter Value | 60 D |                               |
| Find Title      | 纳 ം               |             |      |                               |
| 🐚 View 🕞 Assign | ned Users         |             |      |                               |
| System Glot     | bal Local         |             |      |                               |

| Global Grou             | ıp List                    |                    |                   |                      |                        | 5               | <b>7</b> Filters 📃 Vie | ws 🥑 How do I?  |
|-------------------------|----------------------------|--------------------|-------------------|----------------------|------------------------|-----------------|------------------------|-----------------|
| Filter By<br>Find Title | Select Operator            | View Enter         | Value             | Go 🕨                 |                        |                 |                        |                 |
| Title 🛦                 | Description ⊽              | Business<br>Name ⊽ | Plant<br>Group? ⊽ | Supplier<br>Group? ⊽ | Workcenter<br>Group? ♡ | RFQ<br>Group? ⊽ | IOT<br>Group? ⊽        | QMS<br>Group? ⊽ |
| EHMD Supplier<br>Admin  | EHMD Supplier Admin        | -                  | *                 | 4                    | *                      | *               | *                      | *               |
| HMD View Access         | View Excel Reports<br>Only | Ż                  | ¢                 | *                    | *                      | *               | *                      | *               |
| LJM Supplier<br>Shipper | Supplier Shipper           |                    | *                 | đ                    | ×                      | ×               | *                      | *               |
| Master Label            | Master Label               | -                  | *                 | 4                    | *                      | *               | *                      | *               |
| Sorted by: Title        |                            |                    |                   |                      |                        |                 |                        | 1 to 4 of 4     |

Click on the User Group and the line will highlight. Click on the "Assigned Users" button.

The Assigned Users for the selected group appears. Click on the "Show Unassigned Users" button.

| Ass      | igned Users         | for Group: EHMD Supplier Admin   |              |               | (2) How do I?        |
|----------|---------------------|----------------------------------|--------------|---------------|----------------------|
| Filter B | y 👻                 | Select Operator 👻 Enter Value    | Go 🕨         |               |                      |
| Find U   | ser ID 🎄            |                                  |              |               |                      |
| 🕞 Sh     | iow Unassigned User | Remove G Back                    |              |               |                      |
|          | User ID 🔺           | Business unit ∇                  | First Name ▽ | Last Name ▽   | Email ID ▽           |
|          | alfredo             | EBLT Ind                         | Jose         | Castillo      | Not Set              |
|          | athenait            | Athena                           | Erardo       | Ratzenbeck    | Not Set              |
|          | bdority             | ТВЈ                              | Butch        | Dority        | butchd@ultriva.com   |
|          | ckchua              | TOD Inc                          | СК           | Chua          | Not Set              |
|          | cmehrhar            | ТВЈ                              | Chris        | Ehrhard       | Not Set              |
|          | croser              | FST Bearings                     | Carmen       | Roser         | Not Set              |
|          | dcbreedi            | ТВЈ                              | Debbie       | Breeding      | Not Set              |
|          | ehmd1               | EBLT Ind                         | e            | md1           | narayanl@ultriva.com |
|          | emd07k9a            | Motores Hermeticos Del Sur de CV | Alfredo      | Castillo      | Not Set              |
|          | esnyder             | ТВЈ                              | Elizabeth    | Snyder        | Not Set              |
| Sorted   | I by: User ID       |                                  |              | 1 to 10 of 24 | Prev Page 1 • Next • |

Quick Tip – If you have a lot of unassigned users in the system it may be easier to filter for a particular user. See the green arrow. You can also search by page at the bottom of the screen.

Click in the box next to the "User ID" and a checkmark will appear for that user. Click on the "Assign" button.

| Ass                 | ign Users fo  | or Group: EHMD Supplier Adm | nin          |             | How do I?                 |
|---------------------|---------------|-----------------------------|--------------|-------------|---------------------------|
| Filter B            | iy 👻          | Select Operator             | <u></u>      |             |                           |
| Find U              | ser ID 🍦      | 4 ₩.←                       |              |             |                           |
| As                  | sign          |                             |              |             |                           |
|                     | User ID 🔺     | Business unit ♡             | First Name ▽ | Last Name ▽ | Email ID ⊽                |
|                     | abarga        | Sidney Scroll               | Angelia      | Barga       | Not Set                   |
|                     | ac4u          | AC4                         | ac4          | user        | support@ultriva.com       |
|                     | ac8u          | AC8                         | ac8          | user        | support@ultriva.com       |
| <ul><li>✓</li></ul> | acadmin       | TBJ                         | AC           | Admin       | Not Set                   |
|                     | agarcia       | Scroll Compressors Mexico   | Alejandro    | Garcia      | Not Set                   |
|                     | aloki         | TBJ                         | Kaushik      | Patel       | kpatel@aloki.com          |
|                     | aluisi        | Sisme                       | Andrea       | Luisi       | Not Set                   |
|                     | aurcbride     | LJM Machining Supplies      | Amy          | McBride     | Not Set                   |
|                     | atak          | Totomak Casting             | derya        | atak        | Not Set                   |
|                     | avaracallo    | LJM Machining Supplies      | Anita        | Varacallo   | Not Set                   |
| Sorteo              | I by: User ID |                             |              | 1 to 10     | of 293  Prev Page 1  Next |

The selected **User(s)** have been **assigned** to the "**Group**" **successfully**.

| Assigned Users for Group: EHMD Supplier Admin                                                | (2) How do I? |
|----------------------------------------------------------------------------------------------|---------------|
| The selected User(s) are assigned to the Group successfully                                  |               |
| Filter By   Select Operator  Enter Value  Go  Find User ID                                   |               |
| 😫 Show Unassigned Users 🛛 🗮 Remove 💽 🔇 Back                                                  |               |
| User ID▲         Business unit ▽         First Name ▽         Last Name ▽         Email ID ▽ |               |

#### Clone a User

**Tool Tip** – Cloning a user is great to use when you have employees that share the same roles within Ultriva. It saves times cloning verses setting up each employee individually. It assures that the employees are set up the same and removes the possibility of missing certain tasks and/or business units.

#### Click on "Admin"

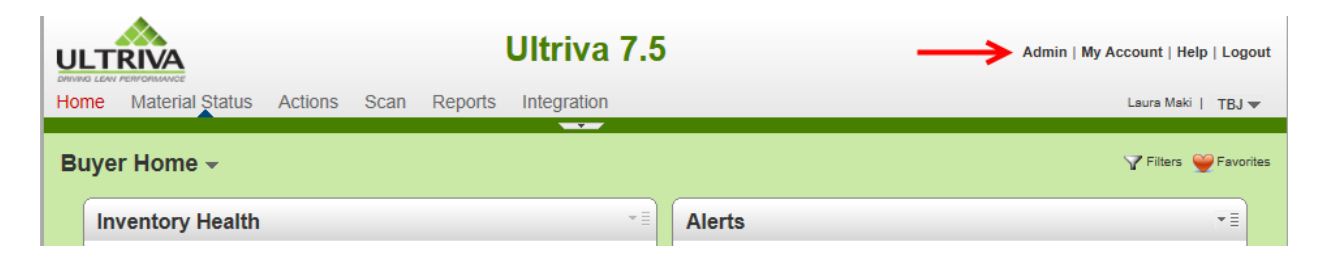

#### Click on "User"

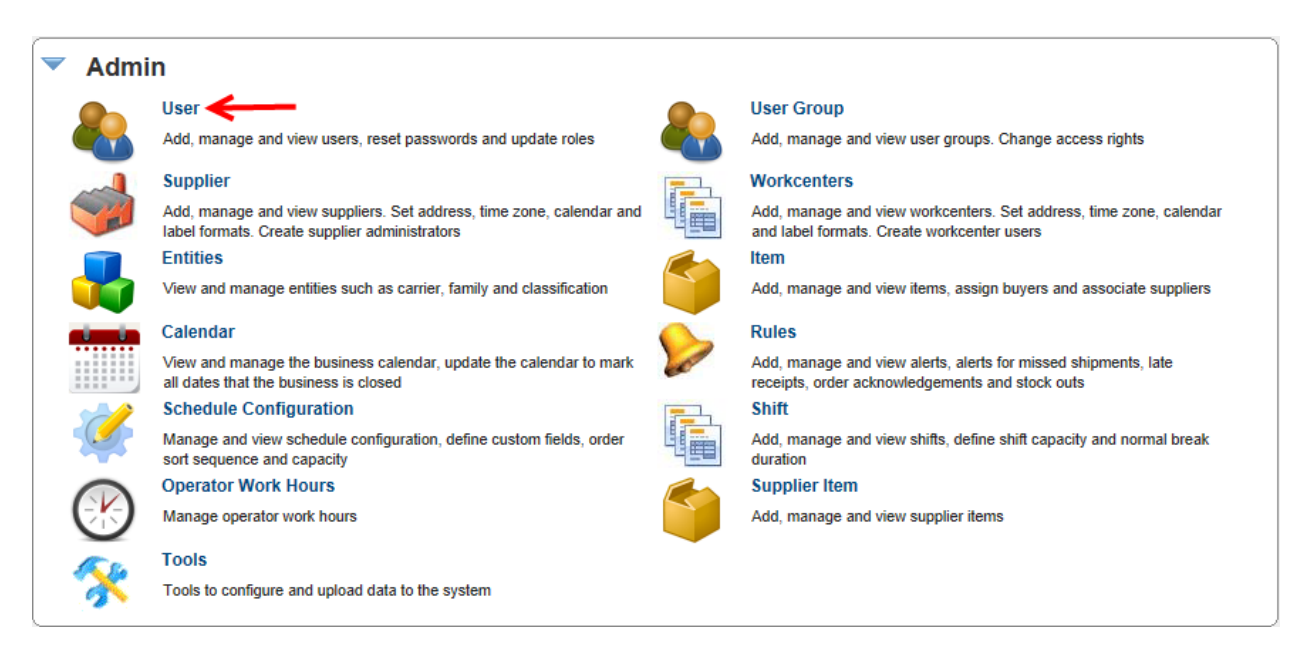

**Click** on the **user** for which you would like **to clone**. **Click** on the **drop down arrow** by "**More Options**"

| User List for TBJ                                                                                                    | 🍸 Filters 📄 Views 😰 How do l? |             |                      |                  |              |                 |
|----------------------------------------------------------------------------------------------------|-------------------------------|-------------|----------------------|------------------|--------------|-----------------|
| Filter By Select Operator Enter Value Go Enter Value Go Enter Value Go Enter Value Go Co Enter Value Go Co Enter Value G |                               |             |                      |                  |              |                 |
| ∀ User ID ▲                                                                                                    | First Name ⊽                  | Last Name ▽ | Email ID ⊽           | Work Phone ▽     | Buyer Code ⊽ | Last Login On ⊽ |
| 🞻 acadmin                                                                                                    | AC                            | Admin       | Not Set              | 937-493-2880 🛟   |              | 03/20/2008      |
| 🧳 aloki                                                                                                    | Kaushik                       | Patel       | kpatel@aloki.com     | (510) 373-3215 🛟 |              | 09/08/2011      |
| 🧳 bdority                                                                                                    | Butch                         | Dority      | butchd@ultriva.com   | 408-248-9803 🕼   | Butch        | 06/17/2013      |
| 🧳 bills                                                                                                    | Bill                          | Swisher     | bills@ultriva.com    | 720.220.2463 🛟   |              | 03/22/2011      |
| 🧳 chinauser                                                                                                    | china plant                   | user        | narayanl@ultriva.com | 5678956789       |              | 08/23/2012      |
| 🧳 cjgiffor                                                                                                    | Cindy                         | Gifford     | Not Set              | 417-533-8868 🚱   | CJG          | 02/09/2011      |
| 🧳 cjrismil                                                                                                    | Cindy                         | Rismiller   | Not Set              | 937-498-3176 🕼   |              | 01/26/2010      |
| 🥜 cmehrhar                                                                                                    | Chris                         | Ehrhard     | Not Set              | 937-498-3139 🕼   |              | 02/11/2011      |
| 🧳 cnasu                                                                                                    | Mary Lou                      | Lacy        | Not Set              | 314-555-5555 🕼   |              | 01/21/2011      |
| 🧳 cnwilson                                                                                                    | Criss                         | Wilson      | Not Set              | 937-493-2786 🕼   |              | 08/21/2009      |
| 🖉 cynthial                                                                                                    | Cynthia                       | Leonard     | cynthial@ultriva.com | 408-961-2495 🐶   |              | 10/08/2013      |

### Click on "Clone User"

| User List for TB. | J                  |                   | √ Filters ↓ Views ② How do I? |                  |                   |                 |
|-------------------|--------------------|-------------------|-------------------------------|------------------|-------------------|-----------------|
| Filter By         | Select Operator    | Enter Value       | (5) Go 🍺                      |                  | 13.8%             | Pinabled P -    |
| Add // Edit       | 🗱 Disable 🛛 💭 View | More Options      |                               |                  | 6.2%              |                 |
| ✓ User ID ▲       | First Name ⊽       | Privileges        |                               | Work Phone ⊽     | Buyer Code ⊽      | Last Login On ⊽ |
| < acadmin         | AC                 | Business units    |                               | 937-493-2880 🛟   |                   | 03/20/2008      |
| 🧳 aloki           | Kaushik            | Show Disabled And | d Locked                      | (510) 373-3215 🛟 |                   | 09/08/2011      |
| 🧳 bdority         | Butch              | Clone User        |                               | 408-248-9803 🕼   | -248-9803 🚱 Butch | 06/17/2013      |
| 🧳 bills           | Bill               | Login History     |                               | 720.220.2463 🛟   |                   | 03/22/2011      |
| 🥜 chinauser       | china plant        | user              | narayanl@ultriva.com          | 5678956789       |                   | 08/23/2012      |
| 🧳 cjgiffor        | Cindy              | Gifford           | Not Set                       | 417-533-8868 🐶   | CJG               | 02/09/2011      |
| 🧳 cjrismil        | Cindy              | Rismiller         | Not Set                       | 937-498-3176 🛟   |                   | 01/26/2010      |
| 🞻 cmehrhar        | Chris              | Ehrhard           | Not Set                       | 937-498-3139 🛟   |                   | 02/11/2011      |
| 🧳 cnasu           | Mary Lou           | Lacy              | Not Set                       | 314-555-5555 😯   |                   | 01/21/2011      |
| 🞻 cnwilson        | Criss              | Wilson            | Not Set                       | 937-493-2786 🕻   |                   | 08/21/2009      |
| 🖉 cynthial        | Cynthia            | Leonard           | cynthial@ultriva.com          | 408-961-2495 🌘   |                   | 10/08/2013      |

| Clor      | Clone Users as cynthial |            |              |             |                      |                  |              |                 |
|-----------|-------------------------|------------|--------------|-------------|----------------------|------------------|--------------|-----------------|
| Filter By | у                       | ▼ Select O | perator 💌 El | nter Value  | 5 Go 🕨               |                  |              |                 |
| Find Us   | er ID                   | #4 #4      |              |             |                      |                  |              |                 |
| 📫 Cla     | one 🔇                   | Back       |              |             |                      |                  |              |                 |
|           | ⊽ User                  | ID 🔺       | First Name ∇ | Last Name ▽ | Email ID ⊽           | Work Phone ▽     | Buyer Code ∇ | Last Login On ∇ |
|           | 🥜 acad                  | min        | AC           | Admin       | Not Set              | 937-493-2880 🛟   |              | 03/20/2008      |
|           | 🥜 aloki                 | _          | Kaushik      | Patel       | kpatel@aloki.com     | (510) 373-3215 😭 |              | 09/08/2011      |
|           | 🥜 bdori                 | ty         | Butch        | Dority      | butchd@ultriva.com   | 408-248-9803 🛟   | Butch        | 06/17/2013      |
|           | 🧷 bills                 | ~          | Bill         | Swisher     | bills@ultriva.com    | 720.220.2463 🎨   |              | 03/22/2011      |
|           | 🥜 china                 | iuser      | china plant  | user        | narayanl@ultriva.com | 5678956789       |              | 08/23/2012      |
|           | 🥜 cjgiff                | or         | Cindy        | Gifford     | Not Set              | 417-533-8868 🛟   | CJG          | 02/09/2011      |

Click on the "User" you would like to "Clone As". Click on the "Clone" button.

The user has been cloned successfully.

| User List for TBJ                                                                           |       | Filters Views @ How do I? |
|---------------------------------------------------------------------------------------------|-------|---------------------------|
| Users cloned successfully from cynthial                                                     | X     |                           |
| Filter By     Select Operator     Enter Value     Select Operator       Find User ID     Ma | 13.8% | Enabled P -<br>Disabled   |
| 🚔 Add 🥖 Edit 🐹 Disable 💭 View More Options 🔻                                                |       | ]                         |